## Setarea accesului direct la protectie (cheia WMEnterprise)

Setarile legate de accesul la protectia SRM se configureaza de pe server folosind Admin Control Center. Acesta este un utilitar de management al licentelor de tip Web-based.

Pentru a lansa Admin Control Center trebuie sa accesati pagina <u>http://localhost:1947</u>. Acesta are configurari implicite care in mod normal asigura functionarea corecta a aplicatiei.

Setarile realizate sunt salvate in fisierul hasplm.ini la adresa specificata in partea de jos a paginii de configurare - c:\Program Files\Common Files\Aladdin Shared\HASP\hasplm.ini

Mecanismul de cautare broadcast a protectiei in retea poate fi blocat. In acest caz va trebui sa dezactivam acest mod de cautare si sa specificam explicit adresa serverului astfel:

- 1. Intrati in Admin Control Center de pe server la pagina de configurari ("Configuration")
- 2. Dezactivati modul "Brodcast Search for Remote Licenses"
- 3. In campul "Specify Search Parameters" introduceti IP-ul serverului. Daca WMEnterprise10 va rula si din afara retelei locale se vor completa atat IP-ul intranet cat si cel internet.
- 4. apasati butonul "Submit"
- 5. Copiati fisierul obtinut pe server in c:\Program Files\Common Files\Aladdin Shared\HASP \ hasplm.ini, pe fiecare din statiile din retea care folosesc WMEnterprise10, in acelasi director c:\Program Files\Common Files\Aladdin Shared\HASP

| HASPE                                                                                                    |                                                                                                    |                       | HASP License Manager<br>Admin Control Center |                     |
|----------------------------------------------------------------------------------------------------|----------------------------------------------------------------------------------------------------|-----------------------|----------------------------------------------|---------------------|
| Configuration for HASP License Manager on SERVER                                                                              |                                                                                                    |                       |                                              |                     |
| Administration<br>Options                                                                                                    | Basic Settings Users Access to Ren                                                                                    | note License Managers | Access from Remote Clients                   | Detachable Licenses |
| HASP Keys<br>Products<br>Features<br>Sessions<br>Update/Attach<br>Access Log<br>Configuration<br>Diagnostics<br>Help<br>About | Allow Access to Remote Licenses 🛛 🔽 You may experience a delay of a few minutes before your changes will take effect. |                       |                                              |                     |
|                                                                                                    | Broadcast Search for Remote Licenses 🛛 🗖                                                                              |                       |                                              |                     |
|                                                                                                    | Aggressive Search for Remote Licenses 🗖                                                                               |                       |                                              |                     |
|                                                                                                    | Specify Search Parameters                                                                                             | *** ***               |                                              |                     |
|                                                                                                    |                                                                                                    | Submit Cancel Set Do  | efaults                                      |                     |
|                                                                                                    | C:\Program Files\Common Files\Aladdin Shared\HASP\hasplm.ini                                                          |                       |                                              |                     |

Aceasta modificare poate fi facuta direct in fisierul hasplm.ini de pe serverul de hasp:

```
...
[REMOTE]
broadcastsearch = 0
aggressive = 0
serversearchinterval = 30
serveraddr = xxx.xxx.xx.
```

In directorul in care este instalata aplicatia WMEnterprise10.exe trebuie sa existe si fisierul **nethasp.ini** in care va trebui sa dezactivati modul de cautare broadcast si sa specificati IP-ul serverului. Daca aplicatia va rula din afara retelei locale se va specifica de asemenea IP-ul internet.

```
[NH_COMMON]
NH_SESSION=5
NH_TCPIP=Enabled
[NH_TCPIP]
NH_TCPIP_METHOD=UDP
NH_USE_BROADCAST=Disabled
NH_SERVER_ADDR=xxx.xxx.xx(intranet),xxx.xxx.xx(internet)
NH_SESSION=5
```

**Observatie:** Verificati daca porturile sunt deschise: 475 - HASP LM si 1947 - HASP SRM.